# **Bid Express**°

# Infotech® Digital ID Renewal

Your Infotech<sup>®</sup> Digital ID for use with the AASHTOWare Project Bids<sup>™</sup> software must be regenerated once every two years. There is no charge to regenerate the Digital ID during the renewal process. However, if you don't renew your ID through the Bid Express<sup>®</sup> service before the expiration date, you will have to create a new ID and pay any associated fees, and you won't be able to submit bids using the Bid component until you have a new ID.

- Renewals must be done using Internet Explorer 11.
- Your current Digital ID must be on the computer or device you are using to complete the process. If you can submit a bid using the machine, then the Digital ID is on that machine.
- A member of the Infotech customer support team will need to verify your identity before you can use your renewed Digital ID.
- All expiring IDs will have two red asterisks next to the expiration date on the Digital ID page in the Bid Express service.
- You'll start receiving email notifications about the renewal 90 days before the expiration date.

## **To Renew**

To renew, click the link in the notification email and follow the steps, or start with these steps:

- Open Internet Explorer 11 and log in to the Bid Express service at <u>www.bidx.com</u>.
- 2. Click the **MyBidx** button.
- 3. Click **Digital ID** from the Account Services section.
- 4. Click the **Approved** status of the expiring Digital ID.
- 5. Click **Renew Digital ID**. This opens the Bid Express KeyLab<sup>®</sup> and displays the ID holder's name, organization, state, and country. This information cannot be updated.
- 6. Enter your Digital ID password and click Renew your Digital ID.
- 7. Click **Copy password** to copy the password onto your computer clipboard. Paste the password into a secure location, such as a password manager, to access it if you forget it.
- 8. Click **OK** to start the back up of your Digital ID. Navigate to the specific file location to where you would like your Digital ID backed up. Do not skip this step. It is highly recommended you choose a file

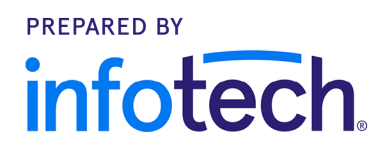

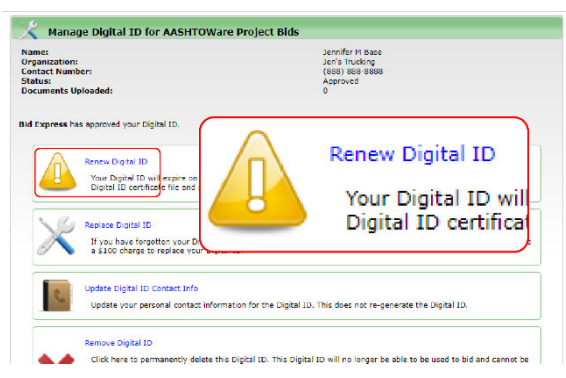

## **Bid Express**°

location external from your current computer location. Examples are: A memory stick, the company network, etc.

- 9. Click Save, then click Finish.
- 10.Click **OK** in the Success window to return to the Manage Digital ID page.

#### Success

Digital ID for AASHTOWare Project Bids software successfully renewed.

## Manage Digital IDs

Once your Infotech Digital ID for the AASHTOWare Project Bids software has been renewed, it is ready for use on the computer or device used during the renewal process. If you use other machines to submit bids, you will have to delete the old ID and import the new Digital ID to those computers and devices.

Once the new ID has been imported, you can test that your new ID will work for future bid submissions.

### Delete the Old ID

Options User Profiles Digital ID Item List Formats Proxy
Update and maintian your Digital IDs.

 NAME
 FINGERPRINT

 Brian Scheen
 05905001772715FB0188854FE0327C7908A069CE

 Gil Scheen
 05905001772715FB0188854EF60327C7908A069CE

 Gil Scheen
 05905001772715FB0188854EF60327C7908A069CE

- 1. Open the Bid component and select **Manage Digital IDs** from the opening screen.
- 2. Select the ID you want to delete and click the X.
- 3. Click Yes, delete in the Delete Digital ID confirmation window.
- 4. The Bid component deletes the ID and returns you to the Digital ID page.

#### Import the New ID

- 1. From the Digital ID page, click the plus sign. The Bid component displays the Import Digital ID window.
- 2. Click Browse and navigate to the location of your Digital ID.
- 3. Select the ID and click **Open**.
- 4. Enter the Digital ID password in the Password field.
- 5. Click Import.
- 6. Close the Digital ID page.

The Bid component imports the Digital ID. You can now use this Digital ID to submit bids.

#### **Test the New ID**

Once this is done, you can test that your new ID will work for bid submissions in the AASHTOWare Project Bids Bid component:

- 1. Open a letting or bid from the File menu.
- 2. Select View Submitted Bids from the Tools menu and follow the prompts.
- 3. If you can complete the wizard and click **Finish**, your Digital ID is ready for use.

#### Bid View Wizard

| gital ID:<br>Ider ID: | John Smith - 35D8241EE50C78F6AA81A00DA228A8D78E0EA463<br>SC0471 Agency: AHTD |           |                     |  |
|-----------------------|------------------------------------------------------------------------------|-----------|---------------------|--|
| LETTING               |                                                                              | CALLORDER | SUBMIT TIME         |  |
| letting-0             |                                                                              | 000       | 6/1/2015 1:58:38 AM |  |
| letting-1             |                                                                              | 001       | 6/1/2015 1:58:38 AM |  |
| Letting-2             |                                                                              | 002       | 6/1/2015 1:58:38 AM |  |
| Letting-3             |                                                                              | 003       | 6/1/2015 1:58:38 AM |  |
| letting-4             |                                                                              | 004       | 6/1/2015 1:58:38 AM |  |
|                       |                                                                              |           |                     |  |